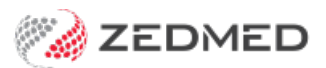

## **Appointment Audit Report**

Last Modified on 03/06/2024 9:41 am AEST

The Appointment Audit Report lists patient Appointments based the specified criteria. The report can be for all practice patients or selected patients.

## Running the report

To open the Audit Report:

- 1. Go to Zedmed's Reception tab.
- 2. Select Appointments.

The Appointments Display Grid screen will open.

3. Select Extra > Audit from the top menu.

| 🛿 Appointments Display Grid - Auto-refresh every 1 minutes |                                                                      |                                     |  |  |  |  |  |  |
|------------------------------------------------------------|----------------------------------------------------------------------|-------------------------------------|--|--|--|--|--|--|
| Appointm                                                   | ent Search View Refresh Waiting Room Patient Bill Encounters Ref Drs | rs Close Extra Surgical Procedures  |  |  |  |  |  |  |
| Q                                                          | Test Branch 1 + All Doctors                                          | Rebuild Next Available Appointments |  |  |  |  |  |  |
| Search                                                     | Next Avail. Waiting Room                                             | Branch Audit                        |  |  |  |  |  |  |
| Thu                                                        | Davis, Phillip                                                       | Howell, Grenville                   |  |  |  |  |  |  |
| 10 <sup>AM</sup>                                           | 0                                                                    | 0                                   |  |  |  |  |  |  |
| 10                                                         | 15                                                                   | 20                                  |  |  |  |  |  |  |
|                                                            | 30 48 Banks, Jayne Review Consultation (10:30 - 10:40) 🍡 💦           | X                                   |  |  |  |  |  |  |
|                                                            |                                                                      | 40                                  |  |  |  |  |  |  |

The Appointment Audit dialog will open.

- 4. Select the filters to apply to the report:
  - Only select a Start and End Period to capture the Appointments for all patients and doctors.
  - Use the patient button to locate and select a specific patient.
  - Use the patient button to locate and select a group of patients.
  - Show the results for all doctors by leaving the Doctor field blank.
  - Show results for a selected doctor.
- 5. Select Screen to display the report and Print to print the report.

|          | Start                  |      | End     |              |      |                  |
|----------|------------------------|------|---------|--------------|------|------------------|
| Period   | 08/05/2024 12:00:01 AM | •    | 08/05/2 | 2024 11:59:5 | 9 PM | •                |
| Branch   | ALL                    |      |         | ~            | •    |                  |
| Staff    | ALL                    |      |         | ~            | ·    |                  |
| Patient  |                        |      |         |              | ß    | P <u>a</u> tient |
| Doctor   |                        | ~    |         |              |      |                  |
| Resource |                        | ~    |         |              |      |                  |
|          |                        |      |         |              |      |                  |
|          |                        | Scre | en      | Print        |      | Close            |

The report will list every appointment that meets the selected criteria.

|                           |                                                                | Appoint           | ment A     | udit       |                       |         |
|---------------------------|----------------------------------------------------------------|-------------------|------------|------------|-----------------------|---------|
| 5                         |                                                                |                   |            |            |                       |         |
|                           |                                                                | Criteria          |            |            |                       |         |
| Period<br>Branch<br>Staff | 08/04/2024 12:00:01 AM - 08/05/2024 11:59:59 P M<br>ALL<br>ALL |                   |            |            |                       |         |
| Date Time                 | Patient                                                        | Appt.Type         | Appt.Start | Appt.End   | Brn Doc/Res           | Staff   |
| PDAVIS                    |                                                                |                   |            |            |                       |         |
| Booked                    |                                                                |                   |            |            |                       |         |
| 17/04/2024                | Referral, Test3                                                |                   | 17/04/2024 | 17/04/2024 | MED Grenville How ell | PDAVIS  |
| 17/04/2024                | Test, Z                                                        |                   | 17/04/2024 | 17/04/2024 | MED Grenville How ell | PDAVIS  |
| 26/04/2024                | Hollow ay, Knut                                                |                   | 26/04/2024 | 26/04/2024 | MED Phillip Davis     | PDAVIS  |
| 30/04/2024                | Doe, J                                                         |                   | 01/05/2024 | 01/05/2024 | MED Phillip Davis     | PDAVIS  |
| 15/04/2024                | Black, Emma                                                    | Long Consultation | 15/04/2024 | 15/04/2024 | MED Grenville How ell | PDAVIS  |
| 15/04/2024                | Banks, Jayne                                                   | New Patient       | 15/04/2024 | 15/04/2024 | MED Phillip Davis     | PDAVIS  |
| 18/04/2024                | Barker, Emily                                                  | New Patient       | 18/04/2024 | 18/04/2024 | MED Phillip Davis     | PDAVIS  |
| 18/04/2024                | Banks, Jayne                                                   | Review            | 18/04/2024 | 18/04/2024 | MED Phillip Davis     | PDAVIS  |
| 18/04/2024                | Refer-Ral, Test                                                | Review            | 18/04/2024 | 18/04/2024 | MED Phillip Davis     | PDAVIS  |
| Deleted                   |                                                                |                   |            |            |                       |         |
| 18/04/2024                | Refer-Ral, Test                                                | Review            | 18/04/2024 | 18/04/2024 | MED Phillip Davis     | PDAV IS |
| Booked                    |                                                                |                   |            |            |                       |         |
| 18/04/2024                | Refer-Ral, Test                                                | Review            | 18/04/2024 | 18/04/2024 | MED Phillip Davis     | PDAV IS |
| 09/04/2024                | Hollow ay, Knut                                                | Standard Consult  | 09/04/2024 | 09/04/2024 | MED Grenville How ell | PDAVIS  |
| Attended                  |                                                                |                   |            |            |                       |         |
| 09/04/2024                | Hollow ay, Knut                                                | Standard Consult  | 09/04/2024 | 09/04/2024 | MED Grenville How ell | PDAVIS  |
| Booked                    |                                                                |                   |            |            |                       |         |
| 11/04/2024                | Jacobson, Claude                                               | Standard Consult  | 11/04/2024 | 11/04/2024 | MED Phillip Davis     | PDAVIS  |
| Attended                  |                                                                |                   |            |            |                       |         |
| 11/04/2024                | Jacobson, Claude                                               | Standard Consult  | 11/04/2024 | 11/04/2024 | MED Phillip Davis     | PDAV IS |
| Booked                    |                                                                |                   |            |            |                       |         |